# Anyconnect/リモートアクセスVPNクライアント での2要素認証のためのActive Directoryおよび ISEとのDuo統合の設定

| 内容                             |
|--------------------------------|
| <u>はじめに</u>                    |
| <u>前提条件</u>                    |
| <u>要件</u>                      |
| <u>使用するコンポーネント</u>             |
| <u>ネットワークダイアグラムとシナリオ</u>       |
| <u>通信プロセス</u>                  |
| <u>Active Directoryの設定</u>     |
| <u>Duo構成</u>                   |
| <u>Duo認証プロキシの設定</u>            |
| <u>Cisco ISEの設定</u>            |
| <u>Cisco ASA RADIUS/ISEの設定</u> |
| <u>Cisco ASAリモートアクセスVPNの設定</u> |
| <u><del>7</del>7</u>           |
| トラブルシュート                       |
| 作業のデバッグ                        |
|                                |

# はじめに

. \_\_\_

このドキュメントでは、ASAに接続されたAnyConnectクライアントの2要素認証としてADおよび ISEとDuoプッシュ統合について説明します。

### 前提条件

### 要件

次の項目に関する知識があることが推奨されます。

- ・ 適応型セキュリティアプライアンス(ASA)でのRA VPNの設定
- ASAでのRADIUSの設定
- Identity Services Engine ( ISE )
- Active Directory ( AD )
- ・ Duoアプリケーション

使用するコンポーネント

このドキュメントの情報は、次のソフトウェアとハードウェアのバージョンに基づいています。

- Microsoft 2016サーバー
- ASA 9.14(3)18
- ISEサーバ3.0
- Duoサーバ
- Duo認証プロキシマネージャ

このドキュメントの情報は、特定のラボ環境にあるデバイスに基づいて作成されました。このド キュメントで使用するすべてのデバイスは、クリアな(デフォルト)設定で作業を開始していま す。本稼働中のネットワークでは、各コマンドによって起こる可能性がある影響を十分確認して ください。

# ネットワークダイアグラムとシナリオ

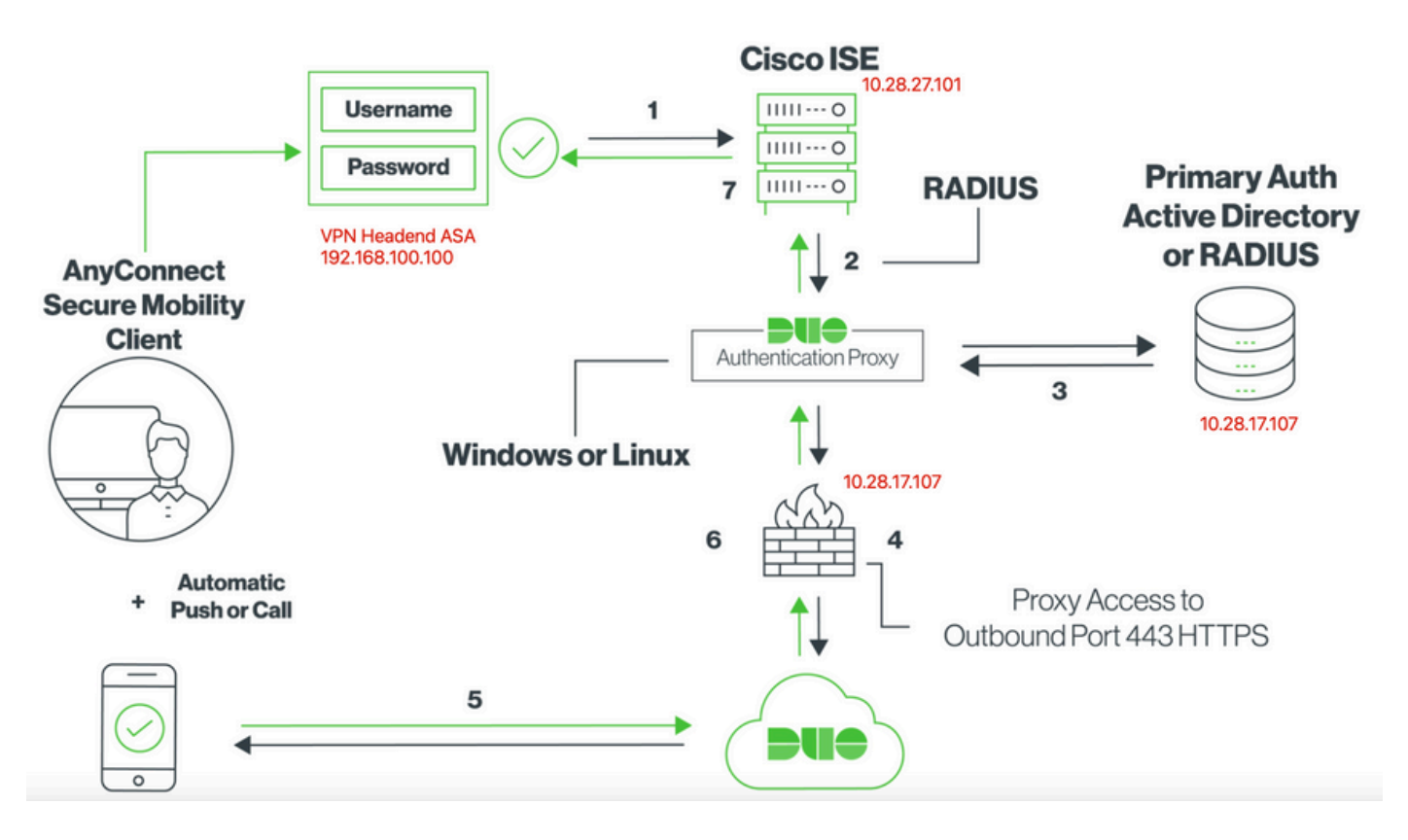

### 通信プロセス

<u>Cisco ISE用Duo 2要素RADIUS認証</u>

- 1. Cisco ISEに対して開始されたプライマリ認証。
- 2. Cisco ASAがDuo認証プロキシに認証要求を送信します。
- 3. プライマリ認証では、Active DirectoryまたはRADIUSを使用します。
- 4. TCPポート443経由でDuo SecurityへのDuo認証プロキシ接続が確立されました。
- 5. Duo Securityのサービスを介した二次認証。
- 6. Duo認証プロキシが認証応答を受信します。
- 7. Cisco ISEアクセスが許可されます。

ユーザアカウント:

- Active Directory Admin:Duo Auth Proxyがプライマリ認証用にActive Directoryサーバにバインドできるようにするためのディレクトリアカウントとして使用されます。
- Active Directoryテストユーザ
- セカンダリ認証のためのDuoテストユーザ

## Active Directoryの設定

Windowsサーバには、Active Directoryドメインサービスが事前設定されています。

◆ 注: RADIUS Duo Auth Proxy Managerが同じActive Directoryホストマシンで実行されている 場合は、ネットワークポリシーサーバー(NPS)の役割をアンインストールまたは削除する必 要があります。両方のRADIUSサービスが実行されると、競合が発生し、パフォーマンスに 影響を与える可能性があります。

リモートアクセスVPNユーザの認証とユーザIDに対してAD設定を行うには、いくつかの値が必要 です。

これらの詳細情報はすべて、ASAおよびDuo Authプロキシサーバで設定を行う前に、Microsoftサ ーバで作成または収集する必要があります。

主な値は次のとおりです。

- ドメイン名.これはサーバのドメイン名です。この設定ガイドでは、agarciam.ciscoがドメイン名です。
- サーバのIP/完全修飾ドメイン名(FQDN)アドレス。Microsoftサーバに到達するために使用されるIPアドレスまたはFQDN。FQDNを使用する場合、DNSサーバはASAおよびDuo認証プロキシ内で設定してFQDNを解決する必要があります。

この設定ガイドでは、この値はagarciam.cisco(10.28.17.107に解決)です。

- サーバポート。LDAPサービスが使用するポート。デフォルトでは、LDAPおよび STARTTLSはLDAPにTCPポート389を使用し、LDAP over SSL(LDAPS)はTCPポート636を 使用します。
- ルートプロセッサ。LDAPSまたはSTARTTLSを使用する場合、LDAPSで使用するSSL証明 書の署名に使用するルートCAが必要です。
- ディレクトリのユーザ名とパスワードこれは、Duo AuthプロキシサーバがLDAPサーバにバインドし、ユーザを認証し、ユーザとグループを検索するために使用するアカウントです。
- ベースおよびグループの識別名(DN)。ベースDNはDuo Authプロキシの出発点であり、ユー ザの検索と認証を開始するようにActive Directoryに指示します。

このコンフィギュレーションガイドでは、ルートドメインagarciam.ciscoがベースDNとして使用 され、グループDNがDuo-USERSです。

1. 新しいDuoユーザを追加するには、Windows Serverで、左下のWindowsアイコンに移動し、図のようにWindows Administrative toolsをクリックします。

| ≡ | Recently | added                        |          | Windows Server           |                       |                           |
|---|----------|------------------------------|----------|--------------------------|-----------------------|---------------------------|
|   | N        | lotepad++                    |          |                          |                       |                           |
|   | ۹ 😒      | uTTYgen                      |          | ł                        | Σ                     | 2                         |
|   | R R      | SFTP                         |          | Server Manager           | Windows<br>PowerShell | Windows<br>PowerShell ISE |
|   | Expand > | e                            |          |                          |                       |                           |
|   | Most use | d –                          |          | - 🚹                      |                       | <u>9</u>                  |
|   | D D      | uo Authentication Proxy Mana | ager     | Mindows<br>Administrativ | Task Manager          | Control Panel             |
|   | c 🔤      | ommand Prompt                |          |                          |                       |                           |
|   | Si       | nipping Tool                 |          | -                        | ŧ,                    |                           |
|   | <u> </u> | /ireshark                    |          | Desktop                  | Event Viewer          | File Explorer             |
|   | 🧭 P      | aint                         |          |                          |                       |                           |
|   | 🧔 e      | oogle Chrome                 |          |                          |                       |                           |
|   | D        |                              |          |                          |                       |                           |
|   | D N      | uo Security<br>lew           | Ŷ        |                          |                       |                           |
| 8 | G        |                              |          |                          |                       |                           |
| ම | 🧔 🖁      | oogle Chrome                 |          |                          |                       |                           |
|   | N        |                              |          |                          |                       |                           |
| 0 | N        | lotepad++                    |          |                          |                       |                           |
| = | ו מ(     | 0 ၉ 📮 🧧                      | <b>`</b> | /                        | ••                    |                           |
|   |          |                              |          |                          |                       |                           |

2. Windowsの管理ツールウィンドウで、Active Directoryユーザとコンピュータに移動します。

Active Directory Users and Computersパネルで、domainオプションを展開し、Usersフォルダに 移動します。

この設定例では、セカンダリ認証のターゲットグループとしてDuo-USERSが使用されています

o

| Home Share                                                                                                    | Shortcut Tools Administrative Tool                                                                                                    | ls                                                                                                    |                                                                                                    |                                                              | ×                                                                                                    |             |
|----------------------------------------------------------------------------------------------------|----------------------------------------------------------------------------------------------------|----------------------------------------------------------------------------------------------------|----------------------------------------------------------------------------------------------------|--------------------------------------------------------------|----------------------------------------------------------------------------------------------------|-------------|
| ⊢ → · ↑ · · · Cor                                                                                                    | ntrol Panel > System and Security > Administra                                                                                                    | tive Tools                                                                                                    |                                                                                                    |                                                              | Active Directory Users and Computers -                                                                                                    | ×           |
| 📌 Quick access                                                                                                    | Name                                                                                                    | Date modified                                                                                                    | Туре                                                                                                    | Size                                                         | File Action View Help                                                                                                    |             |
| Desktop #     Downloads #     Downloads #     Documents #     Dictures #     leg     System32     This PC     Desktop     Downloads on Macc     Music     Pictures     Videos     Local Disk (C:) | Errminal Services     Active Directory Administrative Center     Active Directory Domains and Trusts     Active Directory Domains and Trusts     Active Directory Sites and Services     Active Directory Vises and Services     Active Directory Vises and Computes     Active Directory Vises and Computes     Active Directory Vises and Computes     Active Directory Vises and Computes     Active Directory Vises and Computes     Active Directory Vises and Computes     Active Directory Vises     Compotent Services     Compoter Management     Directory Exercise     Deray Devert Viewer     Group Policy Management     Internet Information Services (IIS) Manager     Si Sci Initiater | 7/16/2016 623 AM<br>7/16/2016 629 AM<br>7/16/2016 619 AM<br>7/16/2016 619 AM<br>7/16/2016 619 AM<br>7/16/2016 619 AM<br>7/16/2016 619 AM<br>7/16/2016 618 AM<br>7/16/2016 618 AM<br>7/16/2016 619 AM<br>7/16/2016 619 AM<br>7/16/2016 619 AM<br>7/16/2016 619 AM<br>7/16/2016 619 AM | File folder<br>Shortcut<br>Shortcut<br>Shortcut<br>Shortcut<br>Shortcut<br>Shortcut<br>Shortcut<br>Shortcut<br>Shortcut<br>Shortcut<br>Shortcut<br>Shortcut<br>Shortcut<br>Shortcut<br>Shortcut<br>Shortcut<br>Shortcut | 2 KB<br>2 KB<br>2 KB<br>2 KB<br>2 KB<br>2 KB<br>2 KB<br>2 KB | Active Directory Users and Com     Soved Queries     Soved Queries     Administrator     Sagarciam.cicco     Builtin     Socorrelation     Socorrelation     Socorrelati | pdates on b |
| Wetwork                                                                                                    | Local Security Poincy     Microsoft Azure Services     ODBC Data Sources (32-bit)     ODBC Data Sources (64-bit)                                                                                                    | 7/16/2016 6:19 AM<br>7/16/2016 6:19 AM<br>7/16/2016 6:18 AM<br>7/16/2016 6:18 AM                                                                                                    | Shortcut<br>Shortcut<br>Shortcut                                                                                                    | 2 KB<br>2 KB<br>2 KB<br>2 KB                                 | Bentroprise A Security Group Designated administratio      Benterprise K Security Group Members of this group      Renterprise R Security Group Members of this group                                                                                                    | Ļ           |

3. 図に示すように、Usersフォルダを右クリックし、New > Userの順に選択します。

| Active Directory U                                                                                                    | Users and Comp                                                                                       | outers                                                                                              |                  |                                                                                                    |                                                                                                    |                 | - | × |
|----------------------------------------------------------------------------------------------------|----------------------------------------------------------------------------------------------------|----------------------------------------------------------------------------------------------------|------------------|----------------------------------------------------------------------------------------------------|----------------------------------------------------------------------------------------------------|-----------------|---|---|
| File Action View                                                                                                    | Help                                                                                                 |                                                                                                    |                  | 1.00                                                                                                    |                                                                                                    |                 |   |   |
| 🗢 🔿 📶 d                                                                                                    | { 🗖 🗙 🗉                                                                                              | ] 🙆 📑 🛛                                                                                             |                  | 1 🙎 🛰 🛍 🦷                                                                                                    | r 🗾 🕱                                                                                                    |                 |   |   |
| Active Directory U Compared Saved Queries Computer Computer Computer Computer Compared Compared Compar | Jsers and Com<br>o<br>s<br>ontrollers<br>curityPrincipal:<br>Service Accour<br>Delegate Cont<br>Find | Name<br>Administra<br>agarciam<br>alanad<br>alanduo<br>Allowed R<br>Cert Publis<br>Cloneable<br>rol | o<br>b<br>D<br>D | Type<br>User<br>User<br>User<br>Security Group<br>Security Group<br>Security Group<br>User<br>Security Group                                       | Description<br>Built-in account for ad<br>Members in this group<br>Members of this group<br>A user account manag<br>Members in this group | <br>c<br>e<br>c |   | ~ |
| <                                                                                                    | New<br>All Tasks<br>View<br>Refresh<br>Export List<br>Properties<br>Help                             | > > Enterprise                                                                                      |                  | Computer<br>Contact<br>Group<br>InetOrgPerson<br>msDS-KeyCreden<br>msDS-ResourceP<br>msDS-ShadowPri<br>msImaging-PSPs<br>MSMQ Queue Ali<br>Printer | tial<br>ropertyList<br>ncipalContainer<br>as                                                                                              | -               |   |   |
| Create a new object                                                                                                    |                                                                                                    |                                                                                                    |                  | User 🗲                                                                                                    |                                                                                                    |                 |   |   |
|                                                                                                    |                                                                                                    |                                                                                                    |                  | Shared Folder                                                                                                    |                                                                                                    |                 |   |   |

4. 「新規オブジェクト – ユーザー」ウィンドウで、図に示すように、この新規ユーザーのID属性 を指定し、「次へ」をクリックします。

| New Object - User                   | × |
|-------------------------------------|---|
| Create in: agarciam.cisco/Users     |   |
| First name: duovpn Initials:        | e |
| Last name:                          |   |
| Full name: duovpn                   | S |
| User logon name:                    | 9 |
| duovpn @agarciam.cisco v            | - |
| User logon name (pre-Windows 2000): | 5 |
| AGARCIAM\ duovpn                    | r |
|                                     | 0 |
|                                     |   |
| < Back Next > Cancel                |   |

5. パスワードを確認して、Nextをクリックし、ユーザ情報を確認したらFinishをクリックします。

| New Object - User                       | ×                                     |
|-----------------------------------------|---------------------------------------|
| Create in: agarciam.cisco/Users         | 0                                     |
| Password:                               | ]                                     |
| Confirm password:                       |                                       |
| User must change password at next logon | s                                     |
| User cannot change password             | s                                     |
| Password never expires                  | c                                     |
| Account is disabled                     | s                                     |
|                                         | n                                     |
|                                         | nt                                    |
| $\sim$                                  | e                                     |
|                                         | st .                                  |
| < Back Next >                           | Cancel                                |
| Account is disabled                     | ni<br>ni<br>ce<br>st<br>Cancel<br>iii |

6. 図に示すように、新しいユーザを特定のグループに割り当て、それを右クリックして、Add to a groupを選択します。

| Active Directory Users and Comp                                                                                                    | puters                                                                                                    |                                                                                                    |                                                                                                    |                                                                                                    | - | × |
|----------------------------------------------------------------------------------------------------|----------------------------------------------------------------------------------------------------|----------------------------------------------------------------------------------------------------|----------------------------------------------------------------------------------------------------|----------------------------------------------------------------------------------------------------|---|---|
| File Action View Help                                                                                                    |                                                                                                    |                                                                                                    |                                                                                                    |                                                                                                    |   |   |
| ♦ ♦ 2 🖬 4 🖬 🗙 🛙                                                                                                    | i 🧟 📑 🔽 🖬                                                                                                    | 1 🙁 🐮 🗊                                                                                                    | r 🖻 🕱                                                                                                    |                                                                                                    |   |   |
| Active Directory Users and Com<br>Saved Queries<br>Saved Queries<br>Builtin<br>Builtin<br>Computers<br>Domain Controllers<br>Sim ForeignSecurityPrincipal:<br>Managed Service Accour<br>Users | Name<br>Administrator<br>agarciam<br>alanad<br>alanduo<br>Allowed RO<br>Cert Publish<br>Cloneable D<br>DefaultAcco<br>DefaultAcco<br>Denied ROD<br>DnsAdmins<br>DnsUpdateP<br>Domain Ad<br>Domain Co<br>Domain Co<br>Domain Gue<br>Domain Gue<br>Domain Users<br>duo2<br>R DUO-USERS | Type<br>User<br>User<br>User<br>Security Group<br>Security Group<br>Security Group<br>Security Group<br>Security Group<br>Security Group<br>Security Group<br>Security Group<br>Security Group<br>Security Group<br>Security Group<br>Security Group<br>Security Group<br>Security Group | Description<br>Built-in au<br>Members<br>Members<br>A user act<br>Members<br>DNS Adm<br>DNS clien<br>DNS clien<br>DNS clien<br>All works<br>All domai<br>All domai | on<br>ccount for ad<br>s in this group c<br>s of this group<br>count manage<br>s in this group c<br>hinistrators Gro<br>et administrato<br>tations and ser<br>in controllers i<br>in guests<br>in users |   | • |
|                                                                                                    | duovpn<br>Enterprise                                                                                                    | Copy                                                                                                    |                                                                                                    | d administrato                                                                                                    |   |   |
| Allows you to add the selected object                                                                                                    | Enterprise<br>s to a group yc                                                                                                    | Disable Account                                                                                                    |                                                                                                    | of this group                                                                                                    |   | * |

7.「グループの選択」パネルで、目的のグループの名前を入力し、「名前のチェック」をクリッ クします。

次に、条件に一致する名前を選択して、OKをクリックします。

| Select Groups                                                      | ×            |            |
|--------------------------------------------------------------------|--------------|------------|
| Select this object type:<br>Groups or Built-in security principals | Object Types | -          |
| From this location:                                                |              | :01        |
| agarciam.cisco                                                     | Locations    |            |
| Enter the object names to select (examples):                       |              |            |
| DUO-USERS                                                          | Check Names  | <b>)</b> † |
|                                                                    | $\smile$     | of t       |
|                                                                    |              | pr 1<br>bu |
| Advanced OK                                                        | Cancel       | n t        |

8. これは、このドキュメントで例として使用されているユーザです。

# Duo構成

1. Duo Adminポータルにログインします。

| Admin Login                  |  |
|------------------------------|--|
| Enter your admin credentials |  |
| Password<br>Forgot password? |  |
| Log in                       |  |
| Confirm your identity        |  |

2. 左側のパネルで、Usersに移動し、Add Userをクリックして、Active Domainユーザ名に一致す るユーザの名前を入力し、Add Userをクリックします。

|                     | Q Search for users, groups, a | applications, or devices                                           |
|---------------------|-------------------------------|--------------------------------------------------------------------|
| Dashboard           | Dashboard > Users > Add Use   | er                                                                 |
| Device Insight      | Add User                      |                                                                    |
| Policies            | Most applications allow users | s to enroll themselves after they complete primary authentication. |
| Applications        | Learn more about adding use   | irs 🖸                                                              |
| Single Sign-On      |                               |                                                                    |
| Users               | Username                      | duovpn                                                             |
| Add User 😽 😽        |                               | Should match the primary authentication username.                  |
| Pending Enrollments |                               |                                                                    |
| Import Users        |                               |                                                                    |
| Directory Sync      | C                             | Add User                                                           |
|                     |                               |                                                                    |

3. 新しいユーザパネルで、必要な情報をすべて入力します。

| Policies                                                                                                    | Uasnboard > Users > duovpn |                                                                                                    |                                |
|----------------------------------------------------------------------------------------------------|----------------------------|----------------------------------------------------------------------------------------------------|--------------------------------|
| Applications                                                                                                    | duovpn                     |                                                                                                    | Logs   Send Enrollment Email   |
| Single Sign-On                                                                                                    |                            |                                                                                                    |                                |
| Users<br>Add User<br>Pending Enroliments<br>Bulk Enroll Users                                                                                                    | Username                   | duovpn                                                                                                    |                                |
| Directory Sync<br>Bypass Codes                                                                                                    | Username allases           | + Add a username alias<br>Users can have up to 8 aliases.                                                                                         |                                |
| Groups                                                                                                    |                            | Optionally, you may choose to reserve using an alias number for a specific alias<br>(e.g., Username alias 1 should only be used for Employee ID). |                                |
| Endpoints                                                                                                    |                            |                                                                                                    |                                |
| 2FA Devices<br>Trusted Endpoints                                                                                                    | Full name                  | test <u>xpn</u> user                                                                                                    |                                |
| Trust Monitor                                                                                                    |                            |                                                                                                    |                                |
| Reports                                                                                                    | Email                      | .com                                                                                                    |                                |
| Settings                                                                                                    | Statua                     | Active                                                                                                    |                                |
| Need Help?<br><u>Chat with Tech Support</u> C <sup>4</sup><br><u>Email Support</u><br>Call us at 1-855-386-2884<br>Versioning<br>Core Authentication Service:<br>D235.6<br>Admin Panel: | Status                     | <ul> <li>Active         Require multi-factor authentication (default).         <ul> <li>Bypass</li></ul></li></ul>                                | authentication is not skipped. |
| D235.6<br>Read Release Notes C<br>Account ID<br>2910-6030-53                                                                                                    | Groups                     | You don't have any editable groups. Add one.<br>Groups can be used for management, reporting, and policy. Learn more about groups ☐               |                                |
| Deployment ID<br>DUO63 cf<br>Helpful Links<br>Documentation cf<br>User Guide cf<br>Knowledge Base cf                                                                                    | Notes                      | For internal use.                                                                                                    |                                |

### 4. ユーザー・デバイスの下で、セカンダリ認証方法を指定します。

◆ 注:このドキュメントでは、モバイルデバイス用のDuoプッシュ方式が使用されているため、電話デバイスを追加する必要があります。

Add Phoneをクリックします。

|                                     |                                                                                    | $\frown$           |
|-------------------------------------|------------------------------------------------------------------------------------|--------------------|
| Phones                              |                                                                                    | Add Phone          |
| ou may rearrange the phones by drag | ging and dropping in the table. Learn more about activating a replacement phone 3. |                    |
|                                     | This user has no phones. Add one.                                                  |                    |
| Endpoints                           |                                                                                    |                    |
|                                     | This user has no devices.                                                          |                    |
| Hardware Tokens                     |                                                                                    | Add Hardware Token |
|                                     | This user has no hardware tokens. Add one.                                         |                    |
| Bypass Codes                        |                                                                                    | Add Bypass Code    |
|                                     | This user has no bypass codes. Add one.                                            |                    |
| WebAuthn & U2F                      |                                                                                    | Add Security Key   |

5. ユーザーの電話番号を入力し、電話の追加をクリックします。

Dashboard > Users > duovpn > Add Phone

# Add Phone

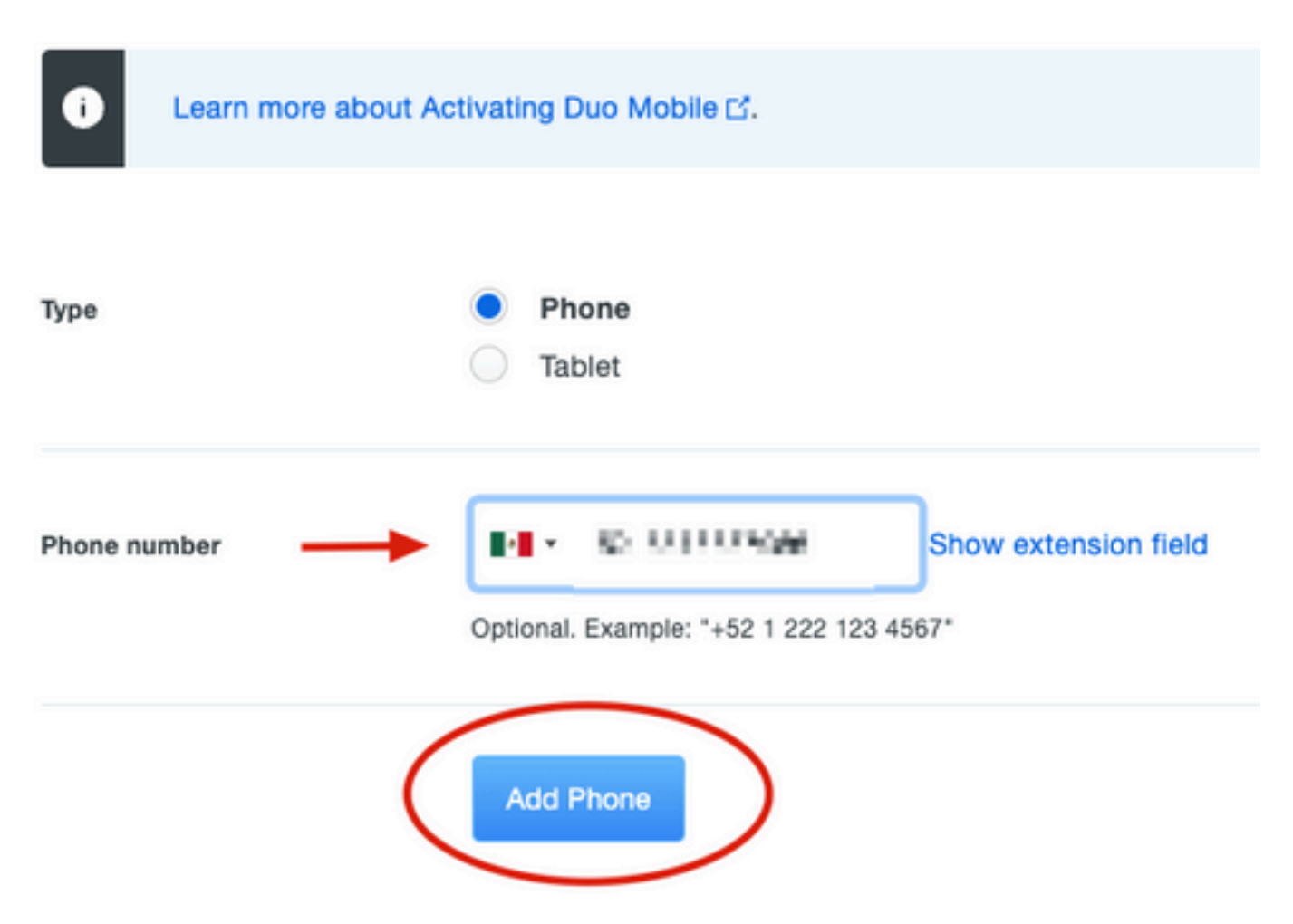

6. 左側のDuo AdminパネルでUsersに移動し、新しいユーザをクリックします。

| Dashboard                            | Dashboard > Users  |                             |                                   |                 |                    |                 |                     |
|--------------------------------------|--------------------|-----------------------------|-----------------------------------|-----------------|--------------------|-----------------|---------------------|
| Device Insight                       | Lleeve             |                             |                                   | Director        | Core L Importation |                 |                     |
| Policies                             | Users              |                             |                                   | Directory       | Sync 1 Import 0    | sers i buik chr | Add User            |
| Applications                         | i You have users w | ho have not activated Duo I | Mobile. Click here to send them a | tivation links. |                    |                 |                     |
| Single Sign-On                       | Need to activate   | a replacement phone? Learr  | n more about Reactivating Duo Me  | obile 📬         |                    |                 |                     |
| Users ┥                              |                    |                             |                                   |                 |                    |                 |                     |
| Add User                             | 5                  | 0                           | 2                                 | 1               | 0                  |                 | 0                   |
| Pending Enrollments                  | Total Users        | Not Enrolled                | Inactive Users                    | Trash           | Bypass U           | sers            | Locked Out          |
| Bulk Enroll Users                    |                    |                             |                                   |                 |                    |                 |                     |
| Import Users                         | Select (0) ∽ ····  |                             |                                   |                 | Export 🗸           | Q Search        |                     |
| Bypass Codes                         |                    |                             |                                   |                 | <b>`</b>           |                 |                     |
| Groups                               | Username •         | Name                        | Email                             | Phones          | Tokens             | Status          | Last Login          |
| Endpoints                            |                    |                             |                                   | 1               |                    | Active          | Mar 8, 2022 6:50 PM |
|                                      |                    |                             |                                   |                 |                    | 7101110         |                     |
| 2FA Devices                          |                    |                             |                                   | 1               |                    | Active          | Mar 5, 2022 7:04 PM |
| Trusted Endpoints                    |                    |                             |                                   |                 |                    |                 |                     |
| Trust Monitor                        |                    |                             |                                   | 1               |                    | Active          | Never authenticated |
| Reports                              | duovpn             |                             | b.com                             | 1               |                    | Active          | Never authenticated |
| Settings                             |                    |                             | e e.com                           | 1               |                    | Active          | Mar 5, 2022 7:16 PM |
| Need Help?<br>Chat with Tech Support |                    |                             |                                   |                 |                    |                 |                     |

注:現時点で電話へのアクセス権がない場合は、電子メールオプションを選択できます。

7. Phonesセクションに移動し、Activate Duo Mobileをクリックします。

| Phones<br>You may rearrang | e the phones by dragging and d | a replacement phone ⊡. | l             | Add Phone         |                     |   |
|----------------------------|--------------------------------|------------------------|---------------|-------------------|---------------------|---|
| Alias                      | Device                         | Platform               | Model         | Security Warnings |                     |   |
| phone1                     | 1000                           | Android 10             | (0,1,2,2,2,2) | 🖌 No warnings     | Activate Duo Mobile | Ē |

8. [Duo Mobile Activation Codeの生成]をクリックします。

|                 | Q Search for users, groups, ap                                  | oplications, or devices                                                 |
|-----------------|-----------------------------------------------------------------|-------------------------------------------------------------------------|
| Dashboard       | Dashboard is                                                    | Activate Duo Mobile                                                     |
| Device Insight  | Activate Duo                                                    | Mohile                                                                  |
| Policies        | Additute Buo                                                    | mobile                                                                  |
| Applications    | This form allows you to genera<br>mobile device or authenticate | te a new activation code for this phone's Duo Mobile applivia Duo Push. |
| Single Sign-On  | Note: Generating an activatior                                  | code will invalidate any existing Duo Mobile credentials fo             |
| Users           | 9                                                               | , , , , , , , , , , , , , , , , , , , ,                                 |
| Groups          | Phone                                                           | A DE RECENT                                                             |
| Endpoints       |                                                                 |                                                                         |
| 2FA Devices     | Expiration                                                      | 24 hours v after generation                                             |
| Phones          |                                                                 |                                                                         |
| Hardware Tokens |                                                                 |                                                                         |
| WebAuthn & U2F  | $\rightarrow$                                                   | Generate Duo Mobile Activation Code                                     |

9.「Email」を選択して指示を電子メールで受け取り、電子メールアドレスを入力して「Send Instructions by email」をクリックします。

Dashboard > • .... XXX TH TM6 > Activate Duo Mobile

# **Activate Duo Mobile**

This form allows you to generate a new activation code for this phone's Duo Mobile application. The Duo Mobile application allow: mobile device or authenticate via Duo Push.

Note: Generating an activation code will invalidate any existing Duo Mobile credentials for this device until it is activated with the r

| Phone          | a dia tanàna mandritra dia kaominina dia kaominina dia kaominina dia kaominina dia kaominina dia kaominina dia k |  |
|----------------|----------------------------------------------------------------------------------------------------|--|
| Send links via | SMS<br>Email                                                                                                    |  |
| Email          | ay mian ila ora a va                                                                                             |  |

### 10. 図に示すように、手順が記載された電子メールを受信します。

#### This is an automated email from Duo Security.

Your organization invites you to set up Duo Mobile on your phone. You will find instructions from your Duo administrator below. If you have questions, please reach out to your organization's IT or help desk team.

This email will help you add your Cisco account to Duo Mobile on this device:

Just tap this link from + r copy and paste it into Duo Mobile manually:

If you're not reading this from +

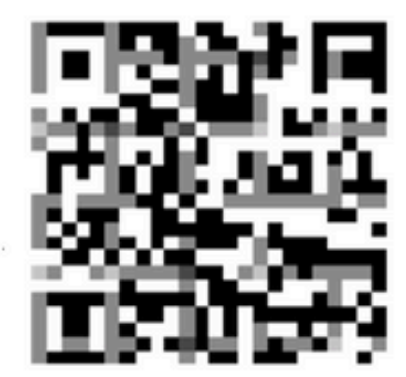

Don't have Duo Mobile yet? Install it first:

iPhone: https://itunes.apple.com/us/app/duo-mobile/id422663827

Android: https://play.google.com/store/apps/details?id=com.duosecurity.duomobile

11. 携帯端末からDuoモバイルアプリを開き、追加をクリックし、QRコードを使用を選択し、手順メールからコードをスキャンします。

12. Duoモバイルアプリに新しいユーザーが追加されました。

## Duo認証プロキシの設定

1. Cisco Duo AuthenticationからDuo Auth Proxy Managerをダウンロードしてインストールします

◇ 注:このドキュメントでは、Duo Auth Proxy Managerは、Active Directory(AD)サービスを ホストする同じWindowsサーバにインストールされています。

2. Duo Admin PanelでApplicationsに移動し、Protect an Applicationをクリックします。

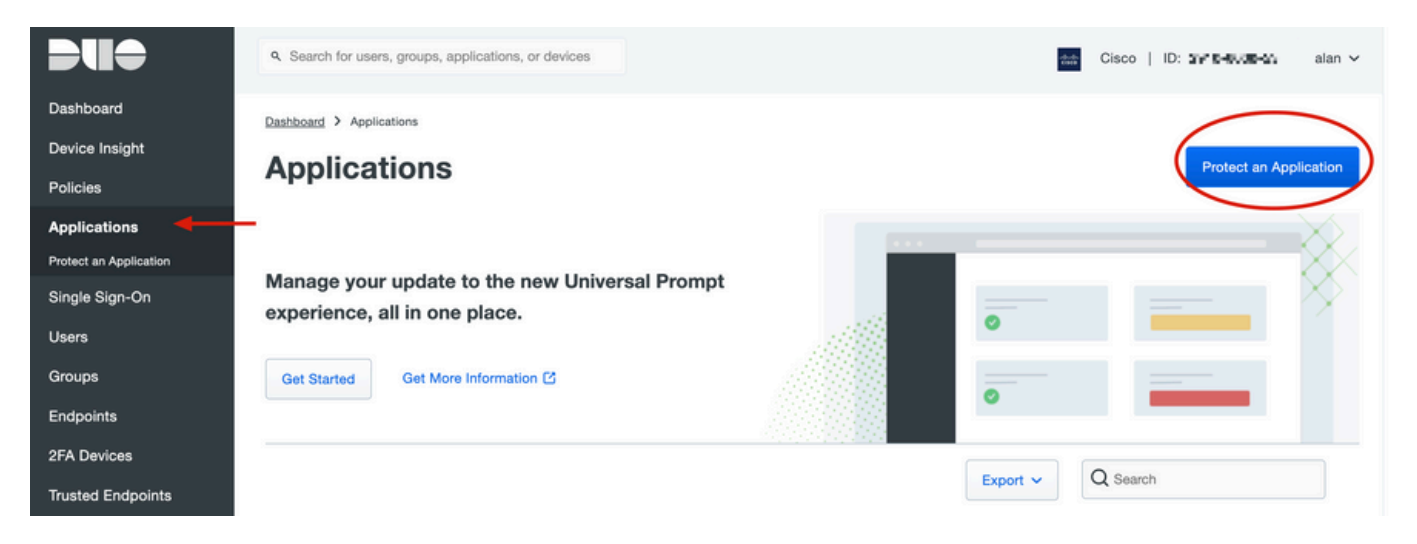

3. 検索バーで、Cisco ISE Radiusを探します。

### **Protect an Application**

o

| 0                | Add an application that you'd like to protect with Duo two-factor auth<br>You can start with a small "proof-of-concept" installation — it takes in<br>Documentation: Getting Started Cf<br>Choose an application below to get started. | nentication.<br>ust a few minutes, and you're the only one that will s | ee it, until you decide to add others. |
|------------------|----------------------------------------------------------------------------------------------------|------------------------------------------------------------------------|----------------------------------------|
| ise<br>Applicat  | tion                                                                                                    | Protection Type                                                        |                                        |
| Cakamal          | Akamai Enterprise Application Access                                                                                                    | 2FA                                                                    | Documentation E                        |
| altalta<br>cisco | Cisco ISE RADIUS                                                                                                    | 2FA                                                                    | Documentation D Protect                |

4. 統合キー、秘密キー、およびAPIホスト名をコピーします。この情報は、Duo認証プロキシの設 定に必要です。 Successfully added Cisco ISE RADIUS to protected applications. Add another.

Dashboard > Applications > Cisco ISE RADIUS 1

# **Cisco ISE RADIUS 1**

Follow the Cisco ISE RADIUS instructions ☑.

### Details

~

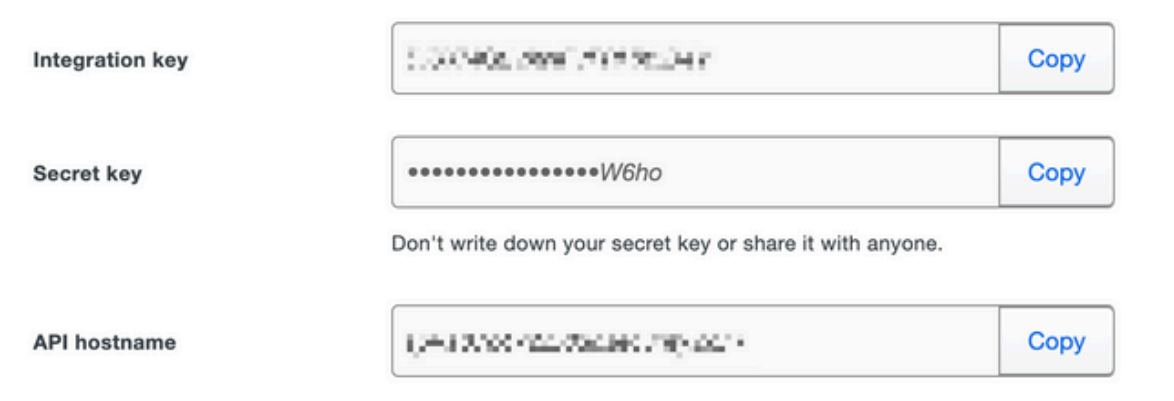

5. Duo Authentication Proxy Managerアプリケーションを実行し、Active DirectoryクライアントとISE Radiusサーバの両方の設定を完了して、Validateをクリックします。

注:検証が失敗した場合は、「デバッグ」タブで詳細を参照し、状況に応じて修正します。

| Duo Authentication Proxy Manager                                                                                                    |                                      |                                                                                                    | - 🗆 ×                                                                                                    |
|----------------------------------------------------------------------------------------------------|--------------------------------------|----------------------------------------------------------------------------------------------------|----------------------------------------------------------------------------------------------------|
| Authentication Proxy is running     Up si                                                                                                    | nce: 3/5/2022, 9:23:04 AM            | Version: 5.6.0<br>Jate your Authentication Proxy                                                                                                    | Restart Service Stop Service                                                                                                    |
| Validation passed     Configuration has passed validation and is re                                                                                                    | ady to be saved                      |                                                                                                    |                                                                                                    |
| Configure: authproxy.cfg                                                                                                    | Unsaved Changes                      | Output                                                                                                    |                                                                                                    |
| <pre>18 ; number to the section name (e.g. [1 19 20 [ad_client] 21 host=10.28.17.107 22 service_account_username=Administrato 23 service_account_password= HEAVIN [17] 24 search_dn=DC=agarciam,DC=cisco 25 26 [radius_server_auto] 27 ikey=Lund 11 [17] [17] [6. YEAVIN [17] 28 skey=YeavInt[17] [17] [6. YEAVIN [17] 29 api_host=api_1 lift(YiA) [17] [6. YEAVIN [17] 29 api_host=api_1 lift(YiA) [17] [6. YEAVIN [17] 20 radius_serret_1= Heavin [17] 21 failmode=safe 33 client=ad_client 34 port=1812 35 36 Validate Save</pre> | ad_client2j)<br>pr<br>pg@@V^cdj<br>n | Running The Duo Authentication Proxy<br>several minutes<br>[info] Testing section 'main' with of<br>[info] {'debug': 'True',<br>'log_max_files': '10',<br>'log_max_size': '20971520',<br>'test_connectivity_on_startor<br>[info] There are no configuration pro-<br>[info] ['debug': 'True',<br>'host': '10.28.17.107',<br>'search_dn': 'DC_agarciam,DO<br>'service_account_password':<br>'service_account_username':<br>[info] There are no configuration pro-<br>[info] There are no configuration pro-<br>[info] There are no configuration pro-<br>[info] There are no configuration pro-<br>[info] Testing section 'radius_server<br>[info] Testing section 'radius_server<br>[info] ['ami best': 'ami ad7c472d do | Connectivity Tool. This may take<br>configuration:<br>up': 'true'}<br>roblems<br><br>with configuration:<br>c=cisco',<br>'******',<br>'Administrator'}<br>roblems<br><br>er_auto' with configuration:<br>weccount of the Authentication Proxy |

# Cisco ISEの設定

1. ISE管理ポータルにログインします。

2. Cisco ISEタブを展開し、Administrationに移動し、Network Resourcesをクリックし、External RADIUS Serversをクリックします。

| Cisco ISE -                                                                                                    | Q What page are you looking                                                            | Q What page are you looking for? |                                                                                                    |                               |  |  |  |
|----------------------------------------------------------------------------------------------------|----------------------------------------------------------------------------------------|----------------------------------|----------------------------------------------------------------------------------------------------|-------------------------------|--|--|--|
| Dashboard                                                                                                    | Context Visibility                                                                     | Operations                       | -Policy-                                                                                                    | Administration                |  |  |  |
| Recent Pages<br>External Identity Sources<br>Policy Sets<br>Network Device Profiles<br>External RADIUS Servers<br>RADIUS Server Sequences<br>Live Logs | System<br>Deployment<br>Licensing<br>Certificates<br>Logging<br>Maintenance<br>Upgrade |                                  | Network Resources<br>Network Devices<br>Network Device Crow<br>Network Device Prof<br>External RADIUS Ser<br>RADIUS Server Sequ<br>NAC Managers | ins<br>iles<br>vers<br>iencos |  |  |  |
|                                                                                                    | Health Checks<br>Backup & Restore                                                      |                                  | External MDM<br>Location Services                                                                                                    |                               |  |  |  |

3. External Radius Serversタブで、Addをクリックします。

| E Cisco ISE     | E Cisco ISE Administration · Network Resources |                         |                         |                         |  |
|-----------------|------------------------------------------------|-------------------------|-------------------------|-------------------------|--|
| Network Devices | Network Device Groups                          | Network Device Profiles | External RADIUS Servers | RADIUS Server Sequences |  |
| External R      | ADIUS Servers                                  |                         | 1                       |                         |  |
|                 | 🗍 Duplicate 🍵 Delete                           |                         |                         |                         |  |
| Name Name:      | Currently Sorted                               | Description             |                         |                         |  |

4. Duo Authentication Proxy Managerで使用されているRADIUS設定の空欄を埋め、Submitをクリックします。

| Network Devices Networ          | k Device Groups | Network Device Profiles | External RADIUS Servers | RADIUS Server Sequences | NAC Managers | External MDM | More |
|---------------------------------|-----------------|-------------------------|-------------------------|-------------------------|--------------|--------------|------|
| * Name                          | DUO_NEW         |                         |                         |                         |              |              |      |
| Description                     |                 |                         | Æ                       |                         |              |              |      |
| * Host IP                       | 10.28.17.107    |                         |                         |                         |              |              |      |
| * Shared Secret                 |                 | Show                    |                         |                         |              |              |      |
| Enable KeyWrap                  |                 |                         |                         |                         |              |              |      |
| * Key Encryption Key            |                 | Show                    |                         |                         |              |              |      |
| Message Authenticator Code Key  |                 | Show                    |                         |                         |              |              |      |
| Key Input Format                |                 | DECIMAL                 |                         |                         |              |              |      |
| * Authentication Port           | 1812            | (Valid Range 1 to 6     | 5535)                   |                         |              |              |      |
| * Accounting Port               | 1813            | (Valid Range 1 to 6     | 5535)                   |                         |              |              |      |
| * Server Timeout                | 5               | Seconds (Valid Rat      | nge 1 to 120)           |                         |              |              |      |
| * Connection Attempts           | 3               | (Valid Range 1 to 9     | 9)                      |                         |              |              |      |
| Radius ProxyFailover Expiration | 300             | (valid Range 1          | to 600)                 |                         |              |              |      |
|                                 |                 |                         |                         |                         |              |              |      |

### 5. RADIUS Server Sequencesタブに移動し、Addをクリックします。

|                             | Administration · Network Resources |                         |                         |                         |  |  |
|-----------------------------|------------------------------------|-------------------------|-------------------------|-------------------------|--|--|
| Network Devices             | Network Device Groups              | Network Device Profiles | External RADIUS Servers | RADIUS Server Sequences |  |  |
| For Policy Export go to Adm | erver Sequence                     | S<br>Policy Export Page |                         | 1                       |  |  |

6. シーケンスの名前を指定して新しいRADIUS外部サーバを割り当て、Submitをクリックします

#### RADIUS Server Sequences List > New RADIUS Server Sequence

### **RADIUS Server Sequence**

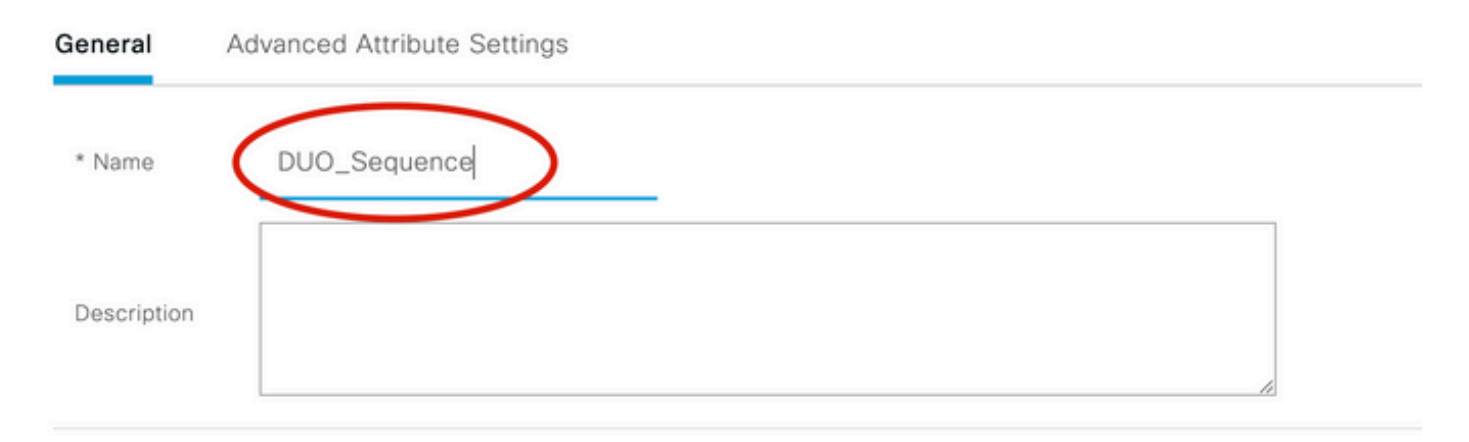

### ✓ User Selected Service Type

Select the set of external RADIUS servers to use to process requests. Servers are accessed in sequence until a response is r

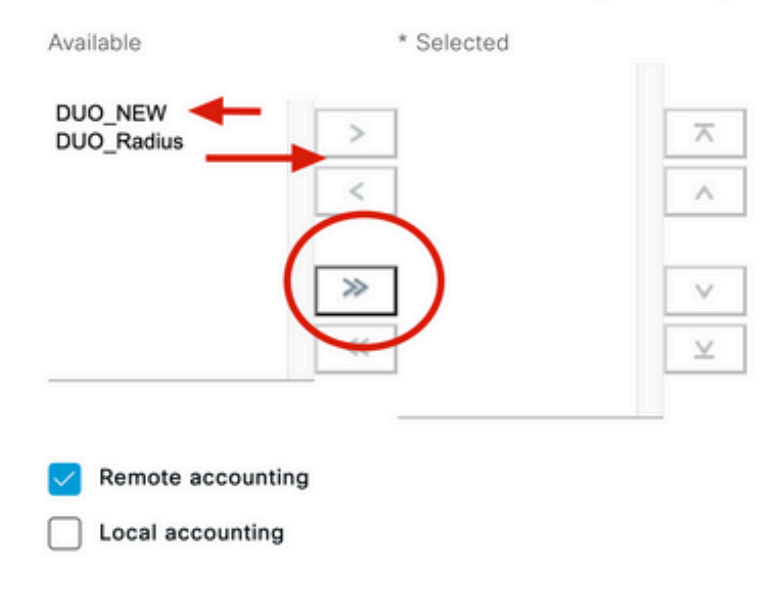

7.「ダッシュボード」メニューから「ポリシー」にナビゲートし、「ポリシー・セット」をクリ ックします。

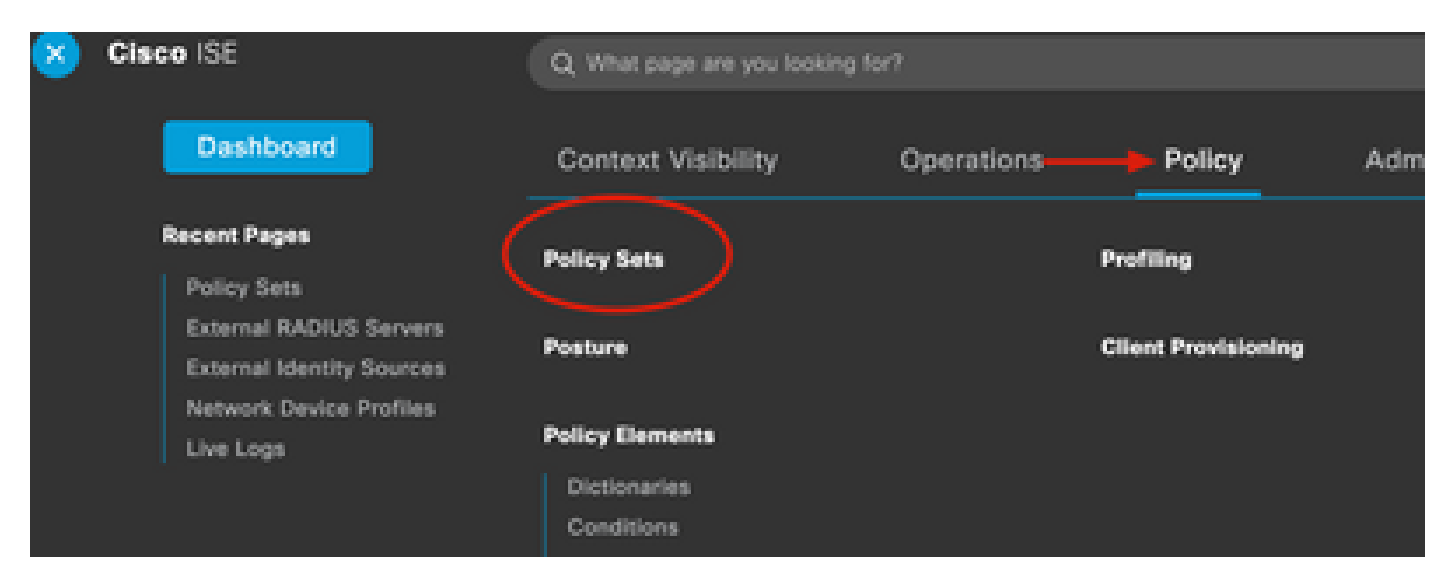

◆ 注:このドキュメントでは、すべての接続にDuoシーケンスが適用されるため、デフォルト ポリシーが使用されます。ポリシーの割り当ては、要件によって異なります。

| Policy | Sets   |                 |                    |     |                                     | Reset                   | et Policyset Hi    | tcount |
|--------|--------|-----------------|--------------------|-----|-------------------------------------|-------------------------|--------------------|--------|
| ÷      | Status | Policy Set Name | Description        | Con | ditions                             | Allowed Protocols / Ser | ver Sequence       | Hits   |
|        | Search |                 |                    |     |                                     |                         |                    |        |
|        | 0      | 87.975F         |                    | 1   | Radius-User-Name EQUALS isevpn      | Default Network Acces   | s <u>∞</u> +       | 3      |
|        | 0      | 1 <b></b> 1     |                    | Ð   | Radius-NAS-Port-Type EQUALS Virtual | DUO_Sequence            | $\propto$ $\sim$ + | 22     |
|        | 0      | Default         | Default policy set |     |                                     | Default Network Acces   | s 🛛 ^ +            | 0      |
|        |        | 1               |                    |     |                                     | <u>=q</u>               |                    |        |
|        |        | 1               |                    |     |                                     | Allowed Protocols       |                    | eset   |
|        |        |                 |                    |     |                                     | Default Network A       | ccess              |        |
|        |        |                 |                    |     |                                     | Proxy Sequence          |                    |        |
|        |        |                 |                    |     |                                     |                         |                    |        |

# Cisco ASA RADIUS/ISEの設定

1. AAAサーバグループでISE RADIUSサーバを設定するには、Configurationに移動し、Device Managementをクリックし、Users/AAAセクションを展開して、AAA Server Groupsを選択します 。

| o t<br>avi   | Home Configuration Monitoring Save<br>Device Lip Beokmarks<br>Bookmarks<br>bookmark a page, right-click on a node in the<br>agation tree and select "Add to bookmarks".<br>Go The Delete                                                                                                    | Refresh Ba        | ack ()<br>ation :<br>ips<br>Pro<br>RA<br>LO |
|--------------|----------------------------------------------------------------------------------------------------|-------------------|---------------------------------------------|
| 0            | O O Device Management                                                                                                    |                   |                                             |
| >            | Management Access                                                                                                    |                   |                                             |
| >            | 8 Licensing                                                                                                    |                   |                                             |
| >            | System Image/Configuration                                                                                                    |                   |                                             |
| >            | High Availability and Scalability                                                                                                    |                   |                                             |
| >            |                                                                                                    | Find:             |                                             |
|              | Smart Call-Home                                                                                                    |                   |                                             |
|              | Security                                                                                                    | Servers in the Se | elected                                     |
|              | Service Module Settings                                                                                                    | Server Name or IP | Addres                                      |
| <sub>v</sub> |                                                                                                    | 10 28 17 101      | Addre:                                      |
|              | 19 AAA Server Groups                                                                                                    | 10.20.17.101      |                                             |
|              | Se I DAP Attribute Map                                                                                                    |                   |                                             |
|              | AAA Kerberos                                                                                                    |                   |                                             |
|              | Authentication Prompt                                                                                                    |                   |                                             |
|              | 🗣 AAA Access                                                                                                    |                   |                                             |
|              | Dvnamic Access Policies                                                                                                    |                   |                                             |
|              | User Accounts                                                                                                    |                   |                                             |
|              | A Password Policy                                                                                                    |                   |                                             |
|              | G Change My Password                                                                                                    |                   |                                             |
|              | Login History                                                                                                    |                   |                                             |
| 5            | Certificate Management                                                                                                    |                   |                                             |
| >            | P DHCP                                                                                                    |                   |                                             |
|              | B DNS                                                                                                    |                   |                                             |
| Σ            | UND TO THE REAL PROPERTY OF THE REAL PROPERTY OF TH |                   |                                             |

翻訳について

シスコは世界中のユーザにそれぞれの言語でサポート コンテンツを提供するために、機械と人に よる翻訳を組み合わせて、本ドキュメントを翻訳しています。ただし、最高度の機械翻訳であっ ても、専門家による翻訳のような正確性は確保されません。シスコは、これら翻訳の正確性につ いて法的責任を負いません。原典である英語版(リンクからアクセス可能)もあわせて参照する ことを推奨します。